## Lazarus 简明使用手册

# 1 介绍

Lazarus 是一个免费的使用 Freepascal 编译器作为后台编译器的 pascal 集成开 发环境。Lazarus 由 Pascal 编写而成,界面风格类似 Delphi,具有强大的程序开 发功能。

图一是在运行中的 Lazarus:

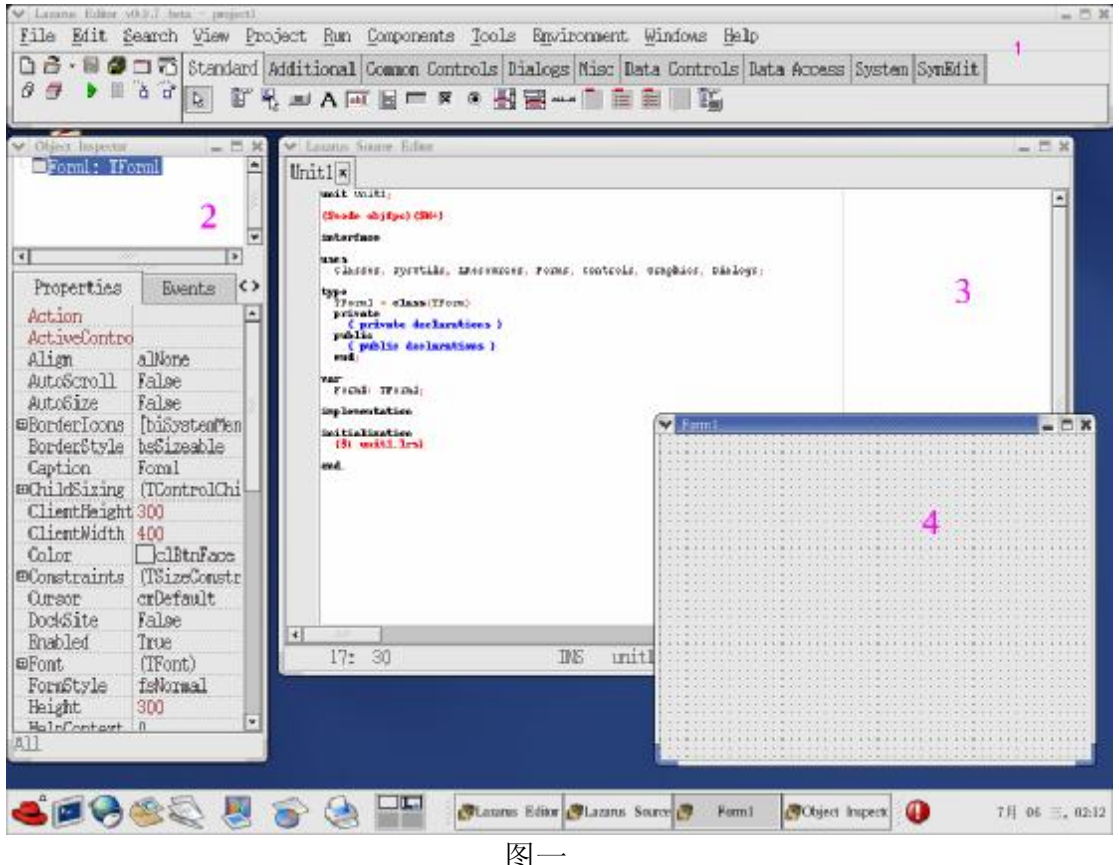

图中,窗口1是主窗口,窗口2是对象属性窗口,窗口3是源码编辑窗口, 窗口4是程序中的窗口布局。在NOI比赛中,不会用到窗口2和窗口4。

### 2 安装 Lazarus

2.1 获取 Lazarus 的 RedHat Linux 9.0 安装文件

当前版本 Lazarus 需要的安装文件有三个,它们是: fpc-1.9.8-0.i586.rpm、fpcsrc-1.9.8-050225.i386.rpm、lazarus-0.9.6-fpc\_1.9.8\_0.i386.rpm,这三个文件的下载地址分别为:

http://prdownloads.sourceforge.net/lazarus/fpc-1.9.8-0.i586.rpm?download

http://prdownloads.sourceforge.net/lazarus/fpcsrc-1.9.8-050225.i386.rpm?downl oad

http://prdownloads.sourceforge.net/lazarus/lazarus-0.9.6-fpc\_1.9.8\_0.i386.rpm?d

ownload

2.2 在 RedHat Linux 9.0 上安装 Lazarus

使用 root 用户登录 Linux, 在终端中进入安装文件所在目录, 并输入如下命 令安装 Lazarus。

rpm-Uvh fpc-1.9.8-0.i586.rpm

rpm-Uvh fpcsrc-1.9.8-050225.i386.rpm

rpm-Uvh lazarus-0.9.6-fpc\_1.9.8\_0.i386.rpm

2.3 在 RedHat Linux 9.0 上安装高版本的 gdb

为使 Lazarus 在 RedHat Linux 9.0 下正确调试程序,需要安装高版本的 gdb。 用户可以通过中国计算机学会的网站,下载 gdb 6.3 的 RedHat Linux 9.0 下的安 装文件: gdb-6.3.0.0-1.10.i386.rpm。

使用 root 用户登录 Linux, 在终端中进入安装文件所在目录, 并输入命令 rpm -hUv gdb-6.3.0.0-1.10.i386.rpm 回车地 行这合会 定进 adb 6.2

回车执行该命令安装 gdb 6.3。

#### 3 初次使用 Lazarus

3.1 启动 Lazarus

在终端中输入 Lazarus 命令,回车执行该命令即可以启动 Lazarus 集成开发环境。

3.2 主窗口

在 Lazarus 界面的主窗口中,包含了主菜单,常用工具条。如图二所示

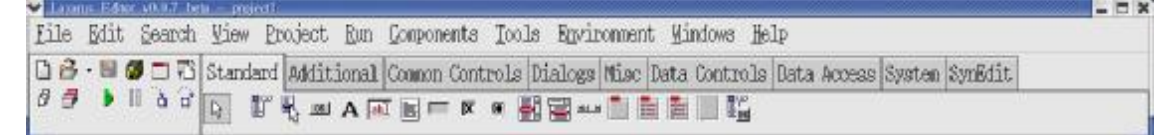

图二

主菜单包括 File (文件)、Edit (编辑)、Search (查找)、View (视图)、Project (工程)、Run (运行)、Components (组件)、Tools (工具)、Environment (环境)、Windows (窗口)、Help (帮助)。

在主窗口的左下角,有几个常用的工具按钮: □新建文件; <sup>△</sup>打开; □保存; <sup>□</sup>保存全部; ▶运行; <sup>□</sup>步入; <sup>□</sup>跳过。

3.3 设置调试器

在主菜单中选择"Environment"->"Debugger Options",出现调试器选项设置对话框,如图三所示。在 Debugger type and path下的下拉框中,选择 GNU debugger (gdb),并下面的文本编辑框中,填入/usr/bin/gdb。点击 OK,确定。

| General          | Event Log                | Language           | Exceptions  | OS Except. | ions     |
|------------------|--------------------------|--------------------|-------------|------------|----------|
| Debugge          | r type and               | path               |             |            |          |
| /usr/b           | in/gdb                   | ויש                |             |            | ¥        |
| Additio          | nal search               | path               |             |            |          |
| Debugge<br>Show  | r general<br>v message ( | options<br>on stop |             |            |          |
| Debugge<br>Overr | r specific<br>ideRTLccDe | options<br>fault   | (depends on | type of de | ebugger) |
|                  |                          |                    |             |            |          |
|                  |                          |                    |             | OK         | Cancel   |
|                  |                          |                    | 图三          |            |          |

#### 4 建立程序

Lazarus 下,采用"工程"来管理生成同一程序的源代码,因此在开始编写 一个新的程序时,需要先为此程序建立一个工程。

```
4.1 新建工程
```

从主菜单中选择, "File" -> "New...", 此时会弹出如图四所示的对话框:

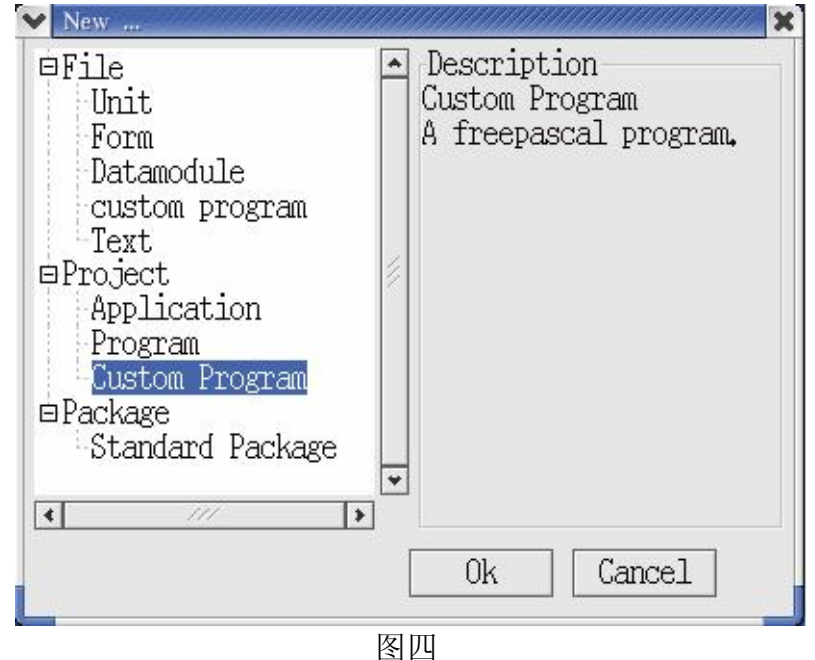

选择 Custom Program,并点击 OK。此时,将生成一个新的工程,且自动生成一个源程序模板,并在源码编辑窗口中显示该模版。如图五所示:

| <u>а</u> ты | Y Lanue Store Edua                                                                     | _ B ×      |
|-------------|----------------------------------------------------------------------------------------|------------|
| 94¥238      | projectively<br>chose wighted SHII<br>uses<br>i add your write here ),<br>begin<br>md. |            |
|             | 11: 7 DE projecti, pas                                                                 | (F)<br>  5 |

图五

此时的工程名以及生成的源程序模板的文件名并不是用户所需要的,而且并 未保存到磁盘上,因此,必须对此工程进行保存并将文件名改为所需要的名字。 选择主菜单"File"->"Save",弹出保存对话框,如图六所示:

| Save Project project             | 1 (*.1pi)          |                   | 1111111111 |
|----------------------------------|--------------------|-------------------|------------|
| Create Dir                       | Delete File        | Rename File       |            |
|                                  | /home/test/        | testpas 🝷         |            |
| Directories                      | <u> </u>           | Files             |            |
|                                  |                    |                   | 1          |
|                                  | •                  |                   | *          |
| History: /hom                    | e/test/testp       | as/ 🛫             |            |
| File informati<br>(file not foun | on<br>d: "/home/te | st/testpas/test.] | pi")       |
| Selection: /how                  | e/test/testp       | as                |            |
| test lpi                         |                    |                   |            |
|                                  |                    | OK                | Cancel     |

图六

选择指定保存的目录,并在填入工程名。注意,工程名的主文件名必须为指定的程序名,并且,工程名必须以.lpi 作为扩展名。点击 OK 后,在指定保存的目录下,将保存两个文件,一个是工程文件,以.lpi 作为扩展名;另一个是源代码文件,以.pas 作为扩展名。这两个文件的主文件名均为指定的程序名。例如:比赛题目的名字叫 game,那么在保存工程时,应该选择指定的目录(即选手竞赛用户主目录下的 game 目录),并输入 game.lpi 作为工程名。在点击 OK 后,将在指定的目录下,出现 game.lpi、game.pas 两个文件。

此时,可以在源码编辑窗口中开始编辑源码。

#### 4.2 编译建立程序

源代码文件编辑保存完成后,可以开始编译建立程序。选择主菜单中的"Run"->"Build",或者使用快捷键Ctrl+F9,即可开始编译创建程序。在编译的过程中,将会弹出消息窗口,并在其中看到编译器输出的信息。如果编译过程中出现错误,可以单击错误信息定位到源代码中对应的地方,如图七所示。

| File Edit Search Vie<br>Bile - B Star<br>Star<br>Star | a Project hun Components Iocle Egwinoment Mindows Help<br>ndard Additional Common Controls Dialogs Misc Data Controls Data Accass System<br>If 4, and A FR B FF R 4 II 2000 F F F F F F                                                                                              | – – – |
|-------------------------------------------------------|----------------------------------------------------------------------------------------------------|-------|
| A IZ I I M                                            | <pre>Monte Sever Bits<br/>Prest: K<br/>pregram fact,</pre>                                                                                                    |       |
|                                                       | *1<br>3: 12 IN5 /mon/tost/nostpas/tost.pas<br>** these<br>tass.page(3:0: Error: Mentifier not found "intere"<br>tass.page(3:12: Error: Burling expression expected<br>tass.page(1:1, 3): Error: Onling) expression expected<br>tass.page(1:1, 3): Error: Onling) expression expected |       |

图七

如果正确地编译建立了程序,生成的可执行程序将存放在与源代码所在目录中。程序名为源代码文件名的主文件名字,如:源代码文件名为 test.pas,生成 的可执行程序为 test。

4.3 运行程序

正确创建了可执行文件后,可以运行该程序观察运行结果是否正确。点击主 菜单"Run"->"Run",或者使用快捷键 F9,或者点击 Lazarus 主窗口中的▶按 钮。这时会启动一个终端窗口,并在其中运行创建的程序。程序运行结束后,终 端窗口等待用户输入回车键后关闭。运行程序的情况如图八所示。程序的往屏幕 的输出将出现在启动 Lazarus 的终端上,并加上了[DBGTGT]的前缀。

注意: Lazarus 运行时不能从标准输入(即键盘)输入,因此,如果需要用 到从键盘读入的操作,务必改成从文件中读入。

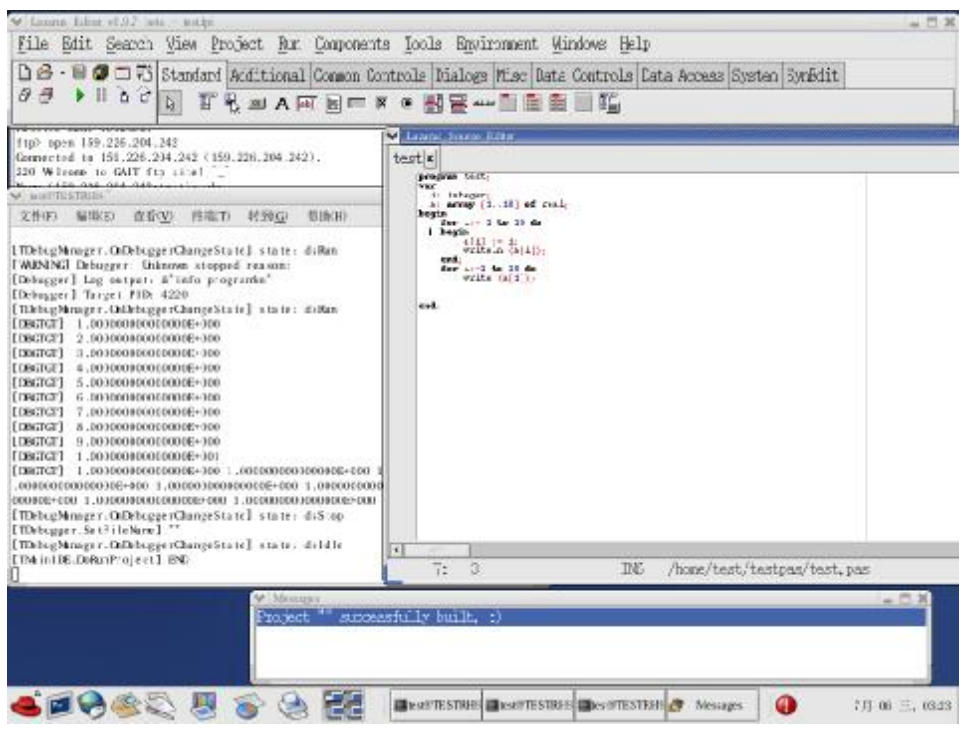

图八

5 调试

5.1 过程调试

过程调试包括"步入"(Step into)、"跳过"(Step over)、"执行到光标"(Run to cursor) 三个调试操作,分别对应快捷键 F7、F8、F4。用户也可以通过点击主 菜单"Run"中对应的菜单项,来完成相应的功能。也可以点击 Lazarus 主窗口

上的 、 来执行相应的操作。

5.2 断点

程序断点的设置(取消)方法,如图九所示,在源代码编辑窗口中,点击希望设置(取消)断点的地方左部的行号区域,即可完成中断点的设置(取消)操作。断点设置时,在源代码对应的地方,编辑窗口左侧有红色的断点标志,断点取消后,该标志消失。

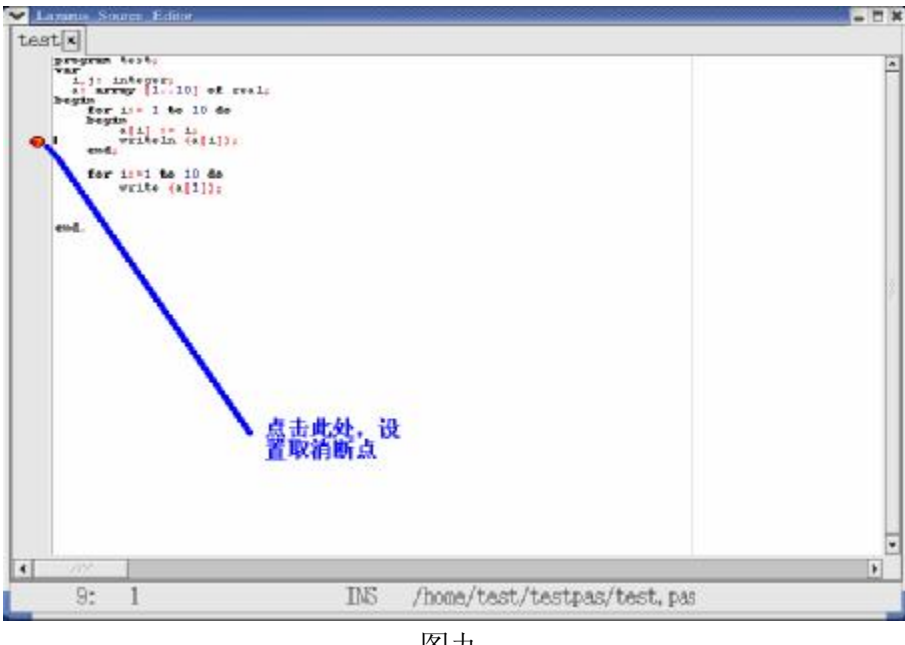

图九

5.3 变量察看

Lazarus 的变量察看功能分为两部分:局部变量察看、观测点察看。

5.3.1 局部变量察看

局部变量察看功能在调试过程中,实时显示当前所在函数的局部变量的 变化。点击主菜单"View"->"Debug windows"->"Local Variables",可显 示局部变量察看窗口,如图十右下角所示。

5.3.2 观测点察看

观测点察看功能在调试过程中,实时显示用户关心的变量或者表达式的 值的变化。点击主菜单"View"->"Debug windows"->"Watches",可显示 观测点察看窗口,如图十左下角所示:

用户可以在观测点察看窗口中右击鼠标,选择"Add",并在随后的对话 框中输入自己希望看到的变量或者表达式,确定后即将该变量或者表达式加 入了观察项目中。用户也可以选中已有的观测点并右击鼠标,选择"Delete", 将选中的观测点去掉。

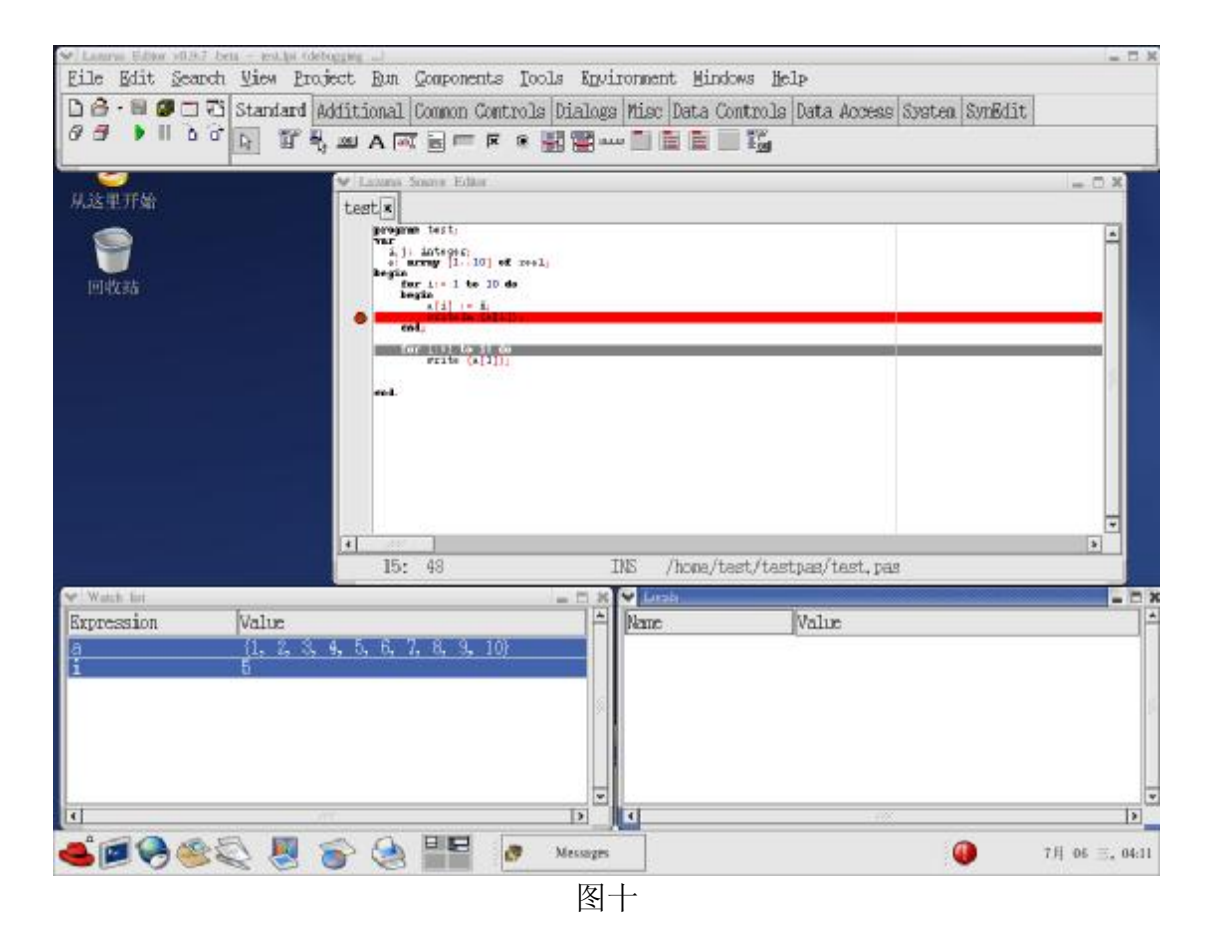